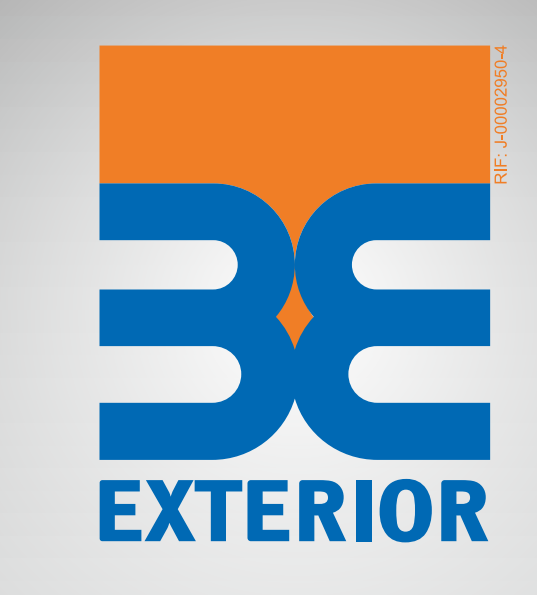

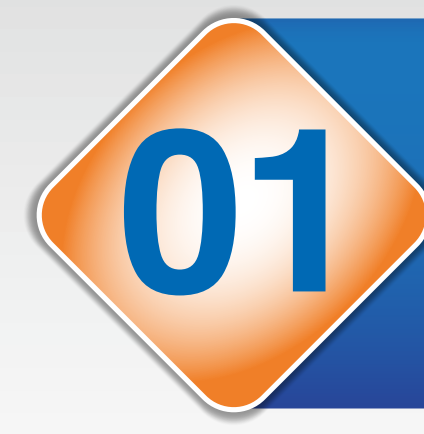

Para realizar la solicitud de Referencias Bancarias debes ingresar con tu usuario y clave en Exterior NEXO en línea y seleccionar en el menú principal la opción "Servicios Especiales".

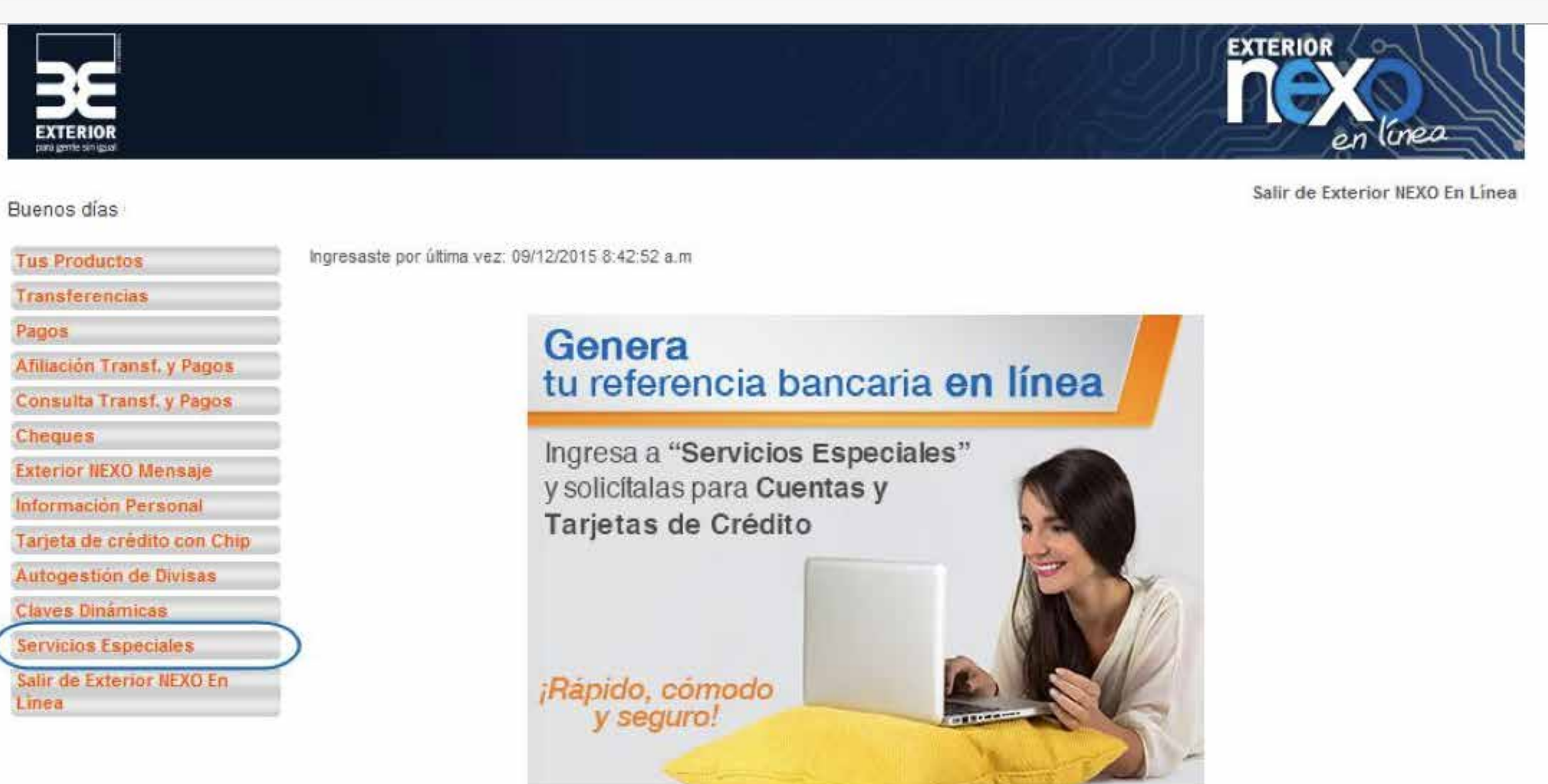

Luego, debes seleccionar del menú "Servicios Especiales" la opción "Solicitud de Referencias Bancarias".

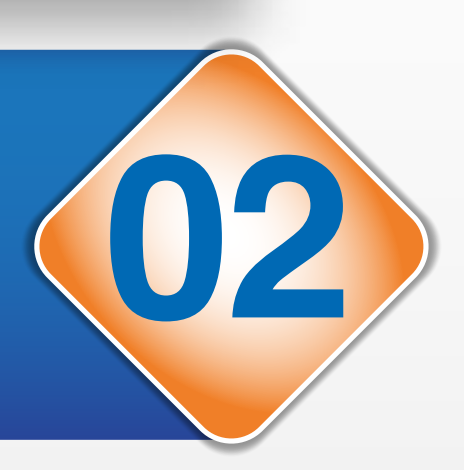

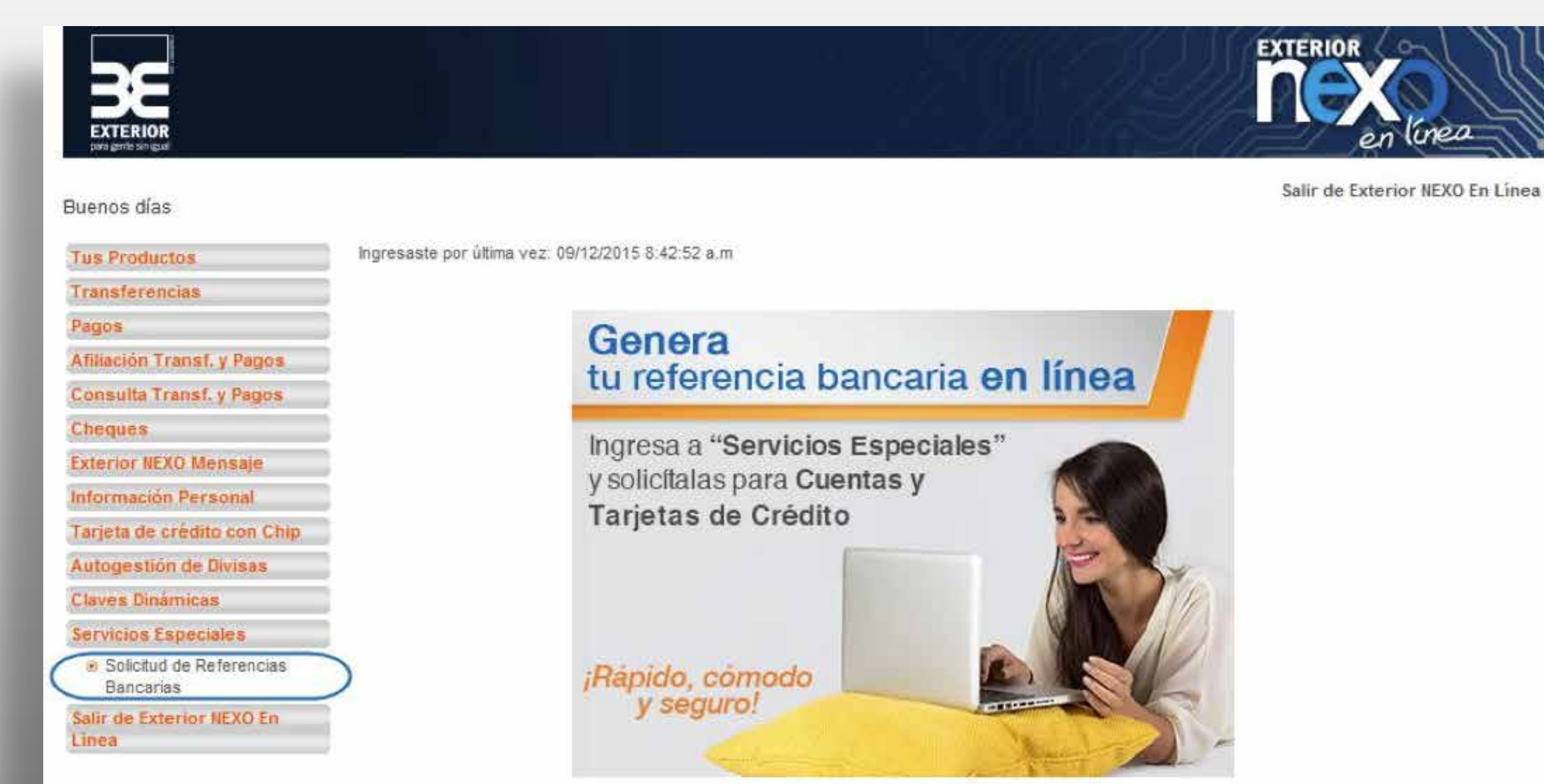

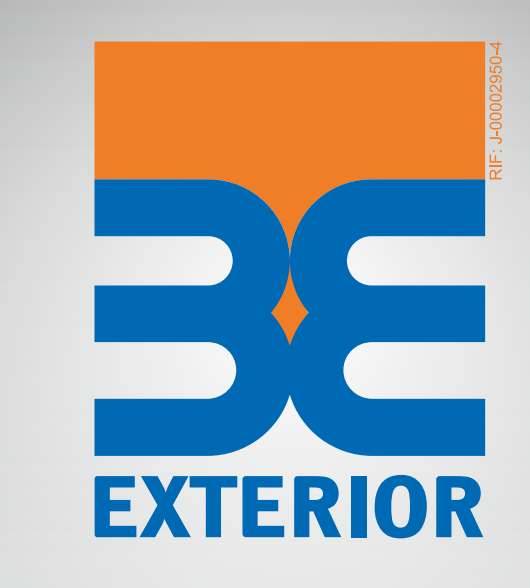

U

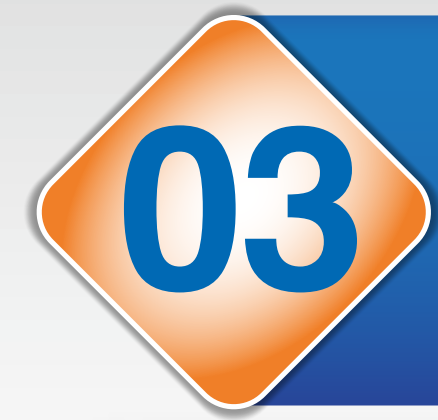

Al seleccionar esta opción el sistema te mostrará en la lista "Tipo de Referencia" los productos Cuentas o Tarjetas de Crédito a través de una lista desplegable.

|                                       |                                  | EXTERIOR<br>en línea            |
|---------------------------------------|----------------------------------|---------------------------------|
| Buenos días                           |                                  | Salir de Exterior NEXO En Línea |
| Tus Productos                         | Solicitud de Referencia Bancaria |                                 |
| Transferencias                        |                                  |                                 |
| Pagos                                 | Tipo de Referencia:              |                                 |
| Afiliación Transf. y Pagos            | Cuentas                          |                                 |
| Consulta Transf. y Pagos              | (Tarjetas de Crédito (TDC)       |                                 |
| Cheques                               |                                  |                                 |
| Exterior NEXO Mensaje                 |                                  |                                 |
| Información Personal                  |                                  |                                 |
| Tarjeta de crédito con Chip           |                                  |                                 |
| Autogestión de Divisas                |                                  |                                 |
| Claves Dinámicas                      |                                  |                                 |
| Servicios Especiales                  |                                  |                                 |
| Solicitud de Referencias<br>Bancarias |                                  |                                 |
| Salir de Exterior NEXO En<br>Linea    |                                  |                                 |

Luego de seleccionar el "Tipo de Producto", podrás visualizar las Cuentas o Tarjetas de Crédito que son aptas para solicitar la referencia bancaria.

| EXTERIOR<br>para gente sin igad                            |                                                                                                    | en línea                        |
|------------------------------------------------------------|----------------------------------------------------------------------------------------------------|---------------------------------|
| Buenos días                                                |                                                                                                    | Salir de Exterior NEXO En Linea |
| Tus Productos                                              | Solicitud de Referencia Bancaria                                                                        |                                 |
| Transferencias                                             |                                                                                                    |                                 |
| Pagos                                                      | Tipo de Referencia: Cuentas 👻                                                                           |                                 |
| Afiliación Transf. y Pagos                                 | 0                                                                                                    |                                 |
| Consulta Transf. y Pagos                                   |                                                                                                    |                                 |
| Cheques                                                    | Seleccione las cuentas sobre la cual desea la Referencia Bancaria                                       |                                 |
| Exterior NEXO Mensaje                                      | 01150010254001234567 EXTERIOR AHORRO PRODUCTIVA PERS NAT.                                               |                                 |
| Información Personal                                       | 01150010211007654321 EXTERIOR CHEQUERA PERS.NATURAL                                                     |                                 |
| Tarjeta de crédito con Chip                                | Todas                                                                                                   |                                 |
| Autogestión de Divisas                                     |                                                                                                    |                                 |
| Claves Dinámicas                                           |                                                                                                    |                                 |
| Servicios Especiales                                       |                                                                                                    |                                 |
| <ul> <li>Solicitud de Referencias<br/>Bancarias</li> </ul> | *Sólo se visualizarán las cuentas que cumplan con las condiciones para emitir las referencias bancarias | 7                               |
| Salir de Exterior NEXO En                                  |                                                                                                    |                                 |
| Linea                                                      | Seleccione la Cuenta sobre la cual desea ejecutar el cobro de la Referencia Bancaria:                   |                                 |
|                                                            |                                                                                                    |                                 |
|                                                            | Dirigido a                                                                                              |                                 |
|                                                            | unigido a:                                                                                              |                                 |
|                                                            | •                                                                                                    |                                 |
|                                                            |                                                                                                    |                                 |
|                                                            |                                                                                                    |                                 |
|                                                            |                                                                                                    | 9                               |
|                                                            | Seleccione el idioma de la Referencia Bancaria:                                                         |                                 |
|                                                            | Seleccione el idioma de la Referencia Bancaria:                                                         |                                 |
|                                                            | Seleccione el idioma de la Referencia Bancaria:                                                         |                                 |

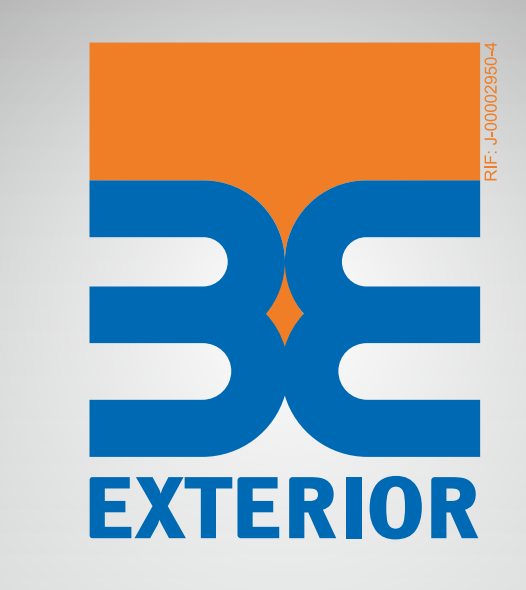

06

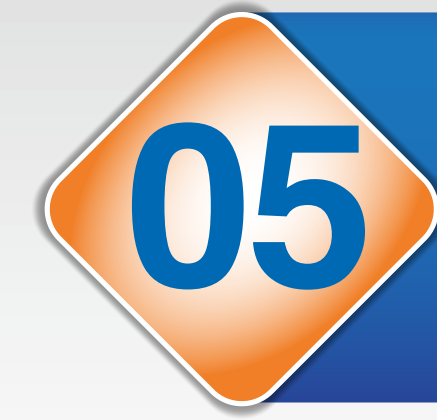

Para seleccionar las Cuentas o Tarjetas de Crédito de la cual deseas emitir la referencia debes hacer clic en el ícono 🔲 que se encuentra en el lado izquierdo de la numeración del producto.

| onoo alao                 |                                                                                                    | Salir de Exterior NEXO En Linea |
|---------------------------|----------------------------------------------------------------------------------------------------|---------------------------------|
| us Productos              | Solicitud de Referencia Bancaria                                                                        |                                 |
| ransferencias             |                                                                                                    |                                 |
| igos                      | Tipo de Referencia: Cuentas 👻                                                                           |                                 |
| filiación Transf. y Pagos |                                                                                                    |                                 |
| onsulta Transf. y Pagos   |                                                                                                    |                                 |
| ieques                    | Seleccione las cuentas sobre la cual desea la Refencia Bancaria                                         |                                 |
| terior NEXO Mensaje       | 01150010254001234567 EXTERIOR AHORRO PRODUCTIVA PERS.NAT.                                               |                                 |
| formación Personal        | 01150010211007654321 EXTERIOR CHEQUERA PERS.NATURAL                                                     |                                 |
| rjeta de crédito con Chip | Todas                                                                                                   |                                 |
| itogestión de Divisas     |                                                                                                    |                                 |
| aves Dinámicas            |                                                                                                    |                                 |
| ervicios Especiales       |                                                                                                    |                                 |
| Solicitud de Referencias  |                                                                                                    |                                 |
| Bancarias                 | *Sólo se visualizarán las cuentas que cumplan con las condiciones para emitir las referencias bancarias |                                 |
| nea                       | Seleccione la Cuenta sobre la cual desea ejecutar el cobro de la Referencia Bancaria:                   |                                 |
|                           |                                                                                                    |                                 |
|                           |                                                                                                    |                                 |

| Seleccione el idioma de la Referencia Bancaria | 1:               |                    |
|------------------------------------------------|------------------|--------------------|
|                                                | Español O Inglés |                    |
| Regresar                                       | Limpiar Datos    | Generar Referencia |

Si seleccionas la descripción "Todas" el sistema marcará todos los productos que están disponibles para la generación. El sistema permitirá generar la referencia con un máximo de cinco productos.

| BE<br>EXTERIOR<br>port gente sin (gui)                     |                                                                                                    | en inea                         |
|------------------------------------------------------------|----------------------------------------------------------------------------------------------------|---------------------------------|
| Buenos días                                                |                                                                                                    | Salir de Exterior NEXO En Línea |
| Tus Productos                                              | Solicitud de Referencia Bancaria                                                                        |                                 |
| Pagos                                                      | Tipo de Referencia: Cuentas 👻                                                                           |                                 |
| Afiliación Transf. y Pagos                                 |                                                                                                    |                                 |
| Consulta Transf. y Pagos                                   |                                                                                                    |                                 |
| Cheques                                                    | Seleccione las cuentas sobre la cual desea la Refencia Bancaria                                         | <i></i>                         |
| Exterior NEXO Mensaje                                      | 01150010254001234567 EXTERIOR AHORRO PRODUCTIVA PERS.NAT.                                               |                                 |
| Información Personal                                       | 01150010211007654321 EXTERIOR CHEQUERA PERS.NATURAL                                                     |                                 |
| Tarjeta de crédito con Chip                                | Todas                                                                                                   |                                 |
| Autogestión de Divisas                                     |                                                                                                    |                                 |
| Claves Dinámicas                                           |                                                                                                    |                                 |
| Servicios Especiales                                       |                                                                                                    |                                 |
| <ul> <li>Solicitud de Referencias<br/>Bancarias</li> </ul> | "Sólo se visualizarán las cuentas que cumplan con las condiciones para emitir las referencias bancarias |                                 |
| Salir de Exterior NEXO En                                  | Seleccione la Cuenta sobre la cual desea ejecutar el cobro de la Referencia Bancaria:                   |                                 |
|                                                            |                                                                                                    |                                 |
|                                                            |                                                                                                    |                                 |
|                                                            | Dirigido a:                                                                                             | i i                             |
|                                                            |                                                                                                    |                                 |
|                                                            |                                                                                                    |                                 |
|                                                            |                                                                                                    |                                 |
|                                                            |                                                                                                    |                                 |
|                                                            | Seleccione el idioma de la Referencia Bancaria:                                                         | 8                               |
|                                                            | 🔘 Español 🔘 Inglés                                                                                      |                                 |
|                                                            | Regresar Limpiar Datos                                                                                  | Generar Referencia              |
|                                                            |                                                                                                    |                                 |

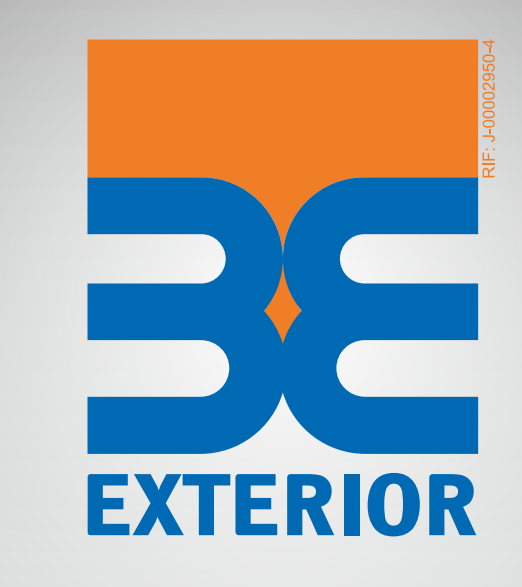

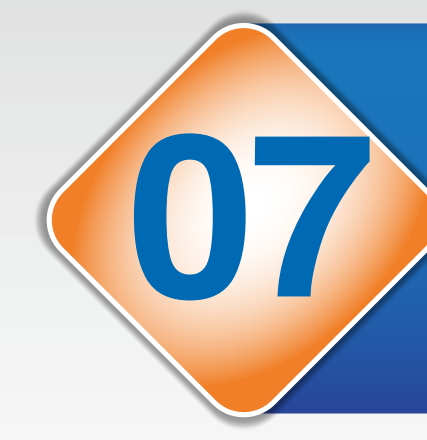

Luego de seleccionar los productos de los cuales deseas solicitar la referencia bancaria, debes seleccionar la Cuenta o la Tarjeta de Crédito de la cual deseas que se realice el cobro de la comisión\*.

\*Si aplica para la transacción.

|                                                            | EXTERIOR<br>Deven con                                                                                   | 20          |
|------------------------------------------------------------|----------------------------------------------------------------------------------------------------|-------------|
| Buenas tardes                                              | Salir de Exterior NE                                                                                    | XO En Línea |
| Tus Productos                                              | Solicitud de Referencia Bancaria                                                                        |             |
| Pagos                                                      | Tipo de Referencia: Cuentas -                                                                           |             |
| Afiliación Transf. y Pagos                                 | 4                                                                                                    |             |
| Consulta Transf. y Pagos                                   |                                                                                                    |             |
| Cheques                                                    | Seleccione las cuentas sobre la cual desea la Refencia Bancaria                                         | <u></u>     |
| Exterior NEXO Mensaje                                      | 01150010254001234567 EXTERIOR AHORRO PRODUCTIVA PERS.NAT.                                               |             |
| Información Personal                                       | 01150010211007654321 EXTERIOR CHEQUERA PERS NATURAL                                                     |             |
| Tarjeta de crédito con Chip                                | Todas                                                                                                   |             |
| Autogestión de Divisas                                     |                                                                                                    |             |
| Claves Dinámicas                                           |                                                                                                    |             |
| Servicios Especiales                                       |                                                                                                    |             |
| <ul> <li>Solicitud de Referencias<br/>Bancarias</li> </ul> | *Sólo se visualizarán las cuentas que cumplan con las condiciones para emitir las referencias bancarias |             |
| Salir de Exterior NEXO En                                  |                                                                                                    |             |
| Linea                                                      | Seleccione la Cuenta sobre la cual desea ejecutar el cobro de la Referencia Bancaria:                   |             |
|                                                            | Dirigido a:                                                                                             |             |

| Seleccione el idioma de la Referencia Banc | aria:            |                    |
|--------------------------------------------|------------------|--------------------|
|                                            | Español O Inglés |                    |
| Regresar                                   | Limpiar Datos    | Generar Referencia |

Luego de seleccionar la Cuenta para el débito, debes seleccionar si deseas solicitar la referencia de tipo "Personalizada" o genérica bajo el título "A quien pueda interesar". Para esto es necesario seleccionarlo en la lista "Dirigido a".

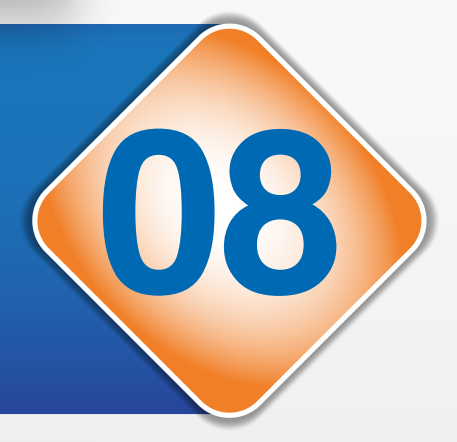

|                                       |                                                                                                    | EXTERIOR<br>En línea            |
|---------------------------------------|----------------------------------------------------------------------------------------------------|---------------------------------|
| Buenas tardes                         |                                                                                                    | Salir de Exterior NEXO En Línea |
| Tus Productos                         | Solicitud de Referencia Bancaria                                                                        |                                 |
| Transferencias                        |                                                                                                    |                                 |
| Pagos                                 | Tipo de Referencia: Cuentas 👻                                                                           |                                 |
| Afiliación Transf. y Pagos            |                                                                                                    |                                 |
| Consulta Transf y Pages               |                                                                                                    |                                 |
| Cheques                               | Seleccione las cuentas sobre la cual desea la Refencia Bancaria                                         | 2                               |
| Exterior NEXO Mensale                 | 01150010254001234567 EXTERIOR AHORRO PRODUCTIVA PERS.NAT.                                               |                                 |
| Información Personal                  | 01150010211007654321 EXTERIOR CHEQUERA PERS NATURAL                                                     |                                 |
| Tarieta de crédito con Chin           |                                                                                                    |                                 |
| Autorestión de Divisas                | 10das                                                                                                   |                                 |
| Claves Dinámicas                      |                                                                                                    |                                 |
| Servicios Especiales                  |                                                                                                    |                                 |
| Solicitud de Referencias<br>Bancarias | "Sólo se visualizarán las cuentas que cumplan con las condiciones para emitir las referencias bancarias |                                 |
| Salir de Exterior NEXO En             |                                                                                                    |                                 |
| Linea                                 | Seleccione la cuenta sobre la cual desea ejecutar el cobro de la Referencia bancana:                    |                                 |
|                                       | 01150010254001234567 👻                                                                                  |                                 |
|                                       | Dirigido a:                                                                                             |                                 |
|                                       | A quien pueda interesar<br>Personalizada                                                                |                                 |
|                                       | Seleccione el idioma de la Referencia Bancaria:                                                         | 2                               |
|                                       | 🔘 Español 🔘 Inglés                                                                                      |                                 |
|                                       | Regresar Limpiar Datos                                                                                  | Generar Referencia              |
|                                       |                                                                                                    |                                 |

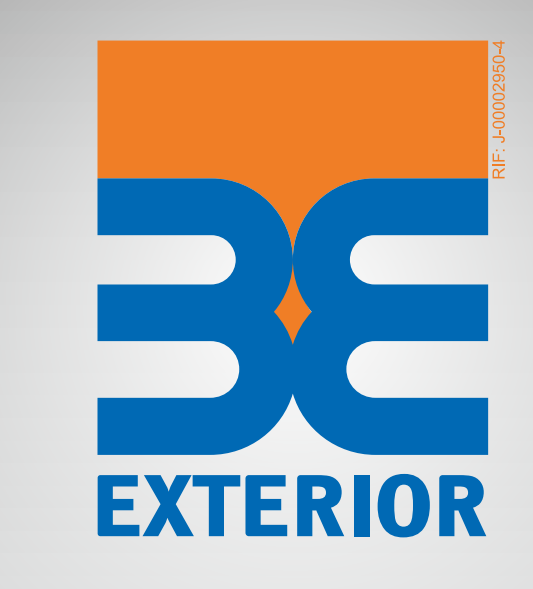

10

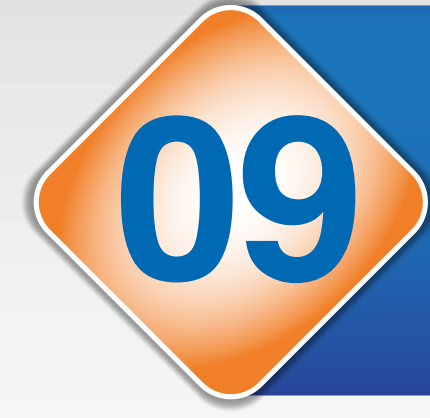

Si seleccionas la opción "Personalizada" se desplegará un campo de 50 caracteres para describir a quien va dirigida la referencia bancaria.

| Juenas tardes                      |           |                                            |                          |                     |              | Salir de Exterio | r NEXO En Línea |
|------------------------------------|-----------|--------------------------------------------|--------------------------|---------------------|--------------|------------------|-----------------|
| fus Productos                      | Sol       | icitud de Referencia Bancaria              |                          |                     |              |                  |                 |
| ransferencias                      |           |                                            |                          |                     |              |                  |                 |
| agos                               |           | Tipo de Referencia:                        | Cuentas                  | *                   |              |                  |                 |
| filiación Transf. y Pagos          |           |                                            |                          |                     |              |                  |                 |
| onsulta Transf. y Pagos            | -         |                                            |                          |                     |              |                  |                 |
| heques                             | Selec     | cione las cuentas sobre la cual desea      | la Refencia Bancaria     |                     |              |                  |                 |
| xterior NEXO Mensaje               | 7         | 01150010254001234567 EXTERIOR AHO          | RRO PRODUCTIVA PERS      | NAT.                |              |                  |                 |
| iformación Personal                |           | 01150010211007654321 EXTERIOR CHEC         | UERA PERS.NATURAL        |                     |              |                  |                 |
| arjeta de crédito con Chip         |           | Todas                                      |                          |                     |              |                  |                 |
| utogestión de Divisas              | and a     |                                            |                          |                     |              |                  |                 |
| laves Dinámicas                    |           |                                            |                          |                     |              |                  |                 |
| ervicios Especiales                |           |                                            |                          |                     |              |                  |                 |
| Solicitud de Referencias           |           |                                            |                          |                     |              |                  | 1               |
| Bancarias                          | *Sólo s   | se visualizarán las cuentas que cumplan co | n las condiciones para e | mitir las referenci | as bancarias |                  |                 |
| Salir de Exterior NEXO En<br>Linea | Selec     | cione la Cuenta sobre la cual desea ei     | ecutar el cobro de la    | Referencia Banc     | aria:        |                  |                 |
|                                    | 09/00/201 |                                            |                          |                     |              |                  |                 |
|                                    |           |                                            | 011500                   | 10254001234567      | •            |                  |                 |
|                                    | Dirigi    | do a:                                      |                          |                     |              |                  |                 |
|                                    |           |                                            |                          |                     |              |                  |                 |

|                    | <b>9</b>           |
|--------------------|--------------------|
| 🔘 Español 🔘 Inglés |                    |
| Limpiar Datos      | Generar Referencia |
|                    | Español © Inglés   |

Luego de completar los datos anteriores se debe seleccionar el idioma para generar la referencia bancaria. En el sistema se encuentran disponibles los idiomas Inglés y Español. Para seleccionarlos debes hacer clic sobre cualquiera de los botones que se encuentran en el lado izquierdo del idioma.

| luenas tardes                         | Salir de E                                                                                              | xterior NEXO En Línea |
|---------------------------------------|----------------------------------------------------------------------------------------------------|-----------------------|
| Tus Productos                         | Solicitud de Referencia Bancaria                                                                        |                       |
| Transferencias                        |                                                                                                    |                       |
| agos                                  | Tipo de Referencia: Cuentas 👻                                                                           |                       |
| filiación Transf. y Pagos             |                                                                                                    |                       |
| onsulta Transf. y Pagos               |                                                                                                    |                       |
| heques                                | Seleccione las cuentas sobre la cual desea la Refencia Bancaria                                         | <u>_</u>              |
| xterior NEXO Mensaje                  | 01150010254001234567 EXTERIOR AHORRO PRODUCTIVA PERS.NAT.                                               |                       |
| formación Personal                    | 01150010211007654321 EXTERIOR CHEQUERA PERS.NATURAL                                                     |                       |
| arjeta de crédito con Chip            | Todas                                                                                                   |                       |
| utogestión de Divisas                 |                                                                                                    |                       |
| laves Dinámicas                       |                                                                                                    |                       |
| ervicios Especiales                   |                                                                                                    |                       |
| Solicitud de Referencias<br>Bancarias | *Sólo se visualizarán las cuentas que cumplan con las condiciones para emitir las referencias bancarias |                       |
| alir de Exterior NEXO En<br>inea      | Seleccione la Cuenta sobre la cual desea ejecutar el cobro de la Referencia Bancaria:                   |                       |
|                                       | 01150010254001234567 💌                                                                                  |                       |
|                                       | Dirigido a:                                                                                             |                       |
|                                       | Personalizada 👻                                                                                         |                       |
|                                       | Referencia Personalizada                                                                                |                       |
|                                       | Seleccione el idioma de la Referencia Bancaria:                                                         | 9                     |
|                                       | 🖲 Español 🔘 Inglés                                                                                      |                       |
|                                       |                                                                                                    |                       |

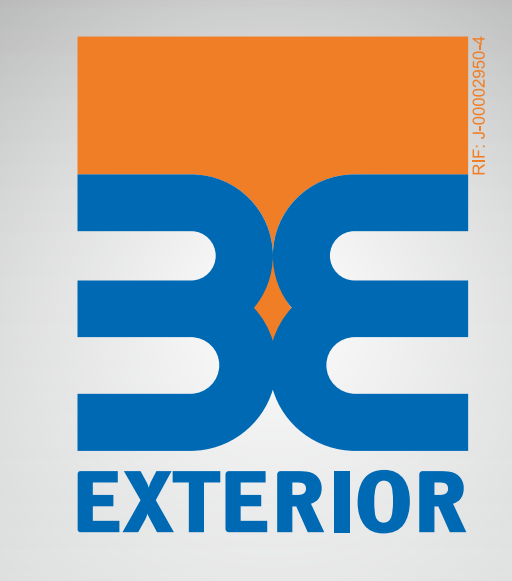

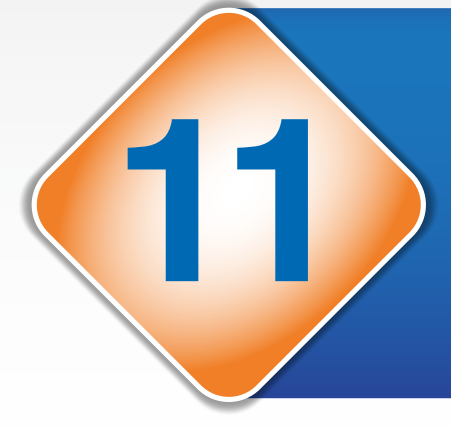

Adicionalmente el aplicativo cuenta con un botón de ayuda que otorga mayor detalle del campo.

| EXTERIOR<br>para gente sin igual<br>Buenas tardes          | EXTERIOR<br>De crea<br>Salir de Exterior NEXO En Línea                                                         |  |
|------------------------------------------------------------|----------------------------------------------------------------------------------------------------|--|
| Tus Productos                                              | Solicitud de Referencia Bancaria                                                                               |  |
| Transferencias                                             |                                                                                                    |  |
| Pagos                                                      | Tipo de Referencia: Cuentas                                                                                    |  |
| Afiliación Transf. y Pagos                                 |                                                                                                    |  |
| Consulta Transf. y Pagos                                   | Seleccione las cuentas sobre la cual desea la Refencia Bancaria                                                |  |
| Exterior NEXO Mensaie                                      | 01150010254001234567 EXTERIOR AHORRO PRODUCTIVA PERS.NAT.                                                      |  |
| Información Personal                                       | 01150010211007654321 EXTERIOR CHEQUERA PERS.NATURAL                                                            |  |
| Tarjeta de crédito con Chip                                | Todas                                                                                                    |  |
| Autogestión de Divisas                                     |                                                                                                    |  |
| Claves Dinámicas                                           | 🥔 Banco Exterior, Sistema de Banca por Internet - Windows Inte 👝 📼 💌                                           |  |
| Servicios Especiales                                       |                                                                                                    |  |
| <ul> <li>Solicitud de Referencias<br/>Bancarias</li> </ul> | *Sólo se visualizarán las cuentas que cu                                                                       |  |
| Salir de Exterior NEXO En<br>Línea                         | Seleccione la Cuenta sobre la cual d<br>Selecciona el idioma en el que deseas emitir la Referencia<br>Bancaria |  |
|                                                            | Dirigido a: Cerrar                                                                                             |  |
|                                                            | Seleccione el idioma de la Referencia <del>bancaria:</del>                                                     |  |
|                                                            |                                                                                                    |  |
|                                                            |                                                                                                    |  |
|                                                            | Regresar Limpiar Datos Generar Referencia                                                                      |  |
|                                                            |                                                                                                    |  |
|                                                            |                                                                                                    |  |
|                                                            |                                                                                                    |  |

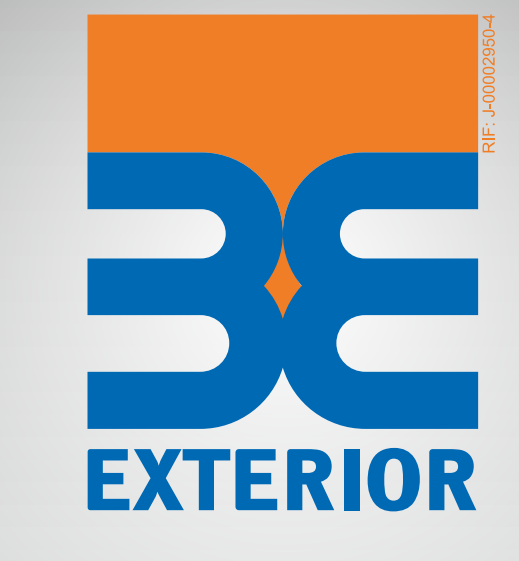

Luego de completar toda la información necesaria debes proceder a presionar el botón "Generar Referencia".

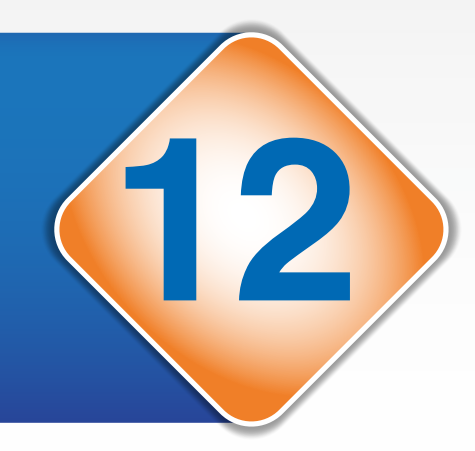

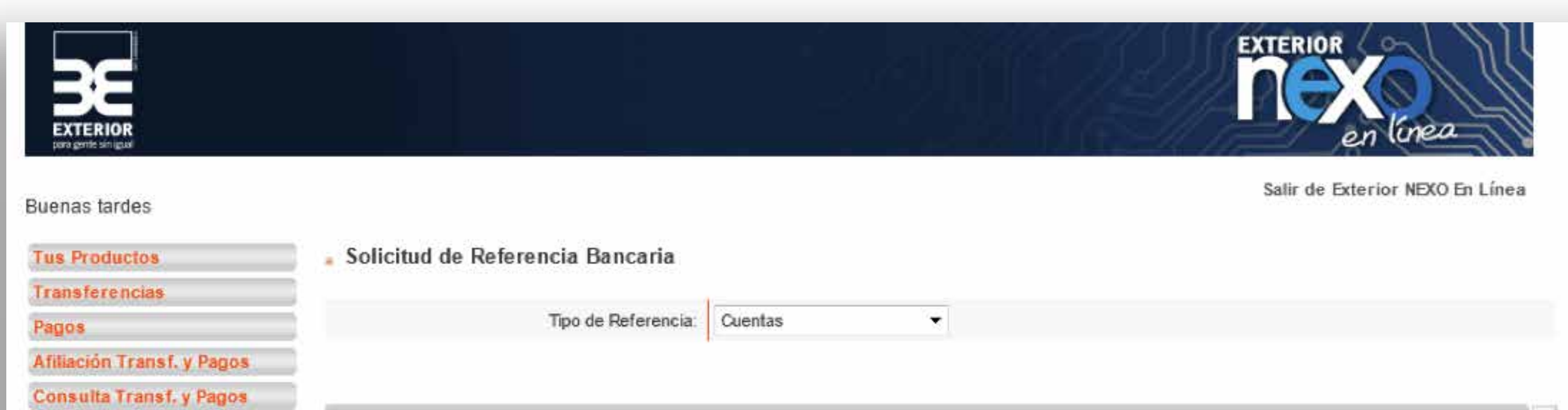

| Cheques                               | Seleccione las cuentas sobre la cual desea la Refencia Bancaria                                         |    |  |  |
|---------------------------------------|----------------------------------------------------------------------------------------------------|----|--|--|
| Exterior NEXO Mensaje                 | 01150010254001234567 EXTERIOR AHORRO PRODUCTIVA PERS.NAT.                                               |    |  |  |
| Información Personal                  | 01150010211007654321 EXTERIOR CHEQUERA PERS.NATURAL                                                     |    |  |  |
| Tarjeta de crédito con Chip           | Todas                                                                                                   |    |  |  |
| Autogestión de Divisas                |                                                                                                    |    |  |  |
| Claves Dinámicas                      |                                                                                                    |    |  |  |
| Servicios Especiales                  |                                                                                                    |    |  |  |
| Solicitud de Referencias<br>Bancarias | *Sólo se visualizarán las cuentas que cumplan con las condiciones para emitir las referencias bancarias | -  |  |  |
| Salir de Exterior NEXO En             | Polassiano la Cuento enbro la sual donne oisoutor al cobre de la Deferencia Deperio.                    |    |  |  |
| Linea                                 | Seleccione la cuenta sobre la cual desea ejecutar el cobro de la Referencia bancaria:                   |    |  |  |
|                                       | 01150010254001234567 👻                                                                                  |    |  |  |
|                                       | Dirigido a:                                                                                             |    |  |  |
|                                       | Personaliz ada 🔹                                                                                        |    |  |  |
|                                       | Referencia Personalizada                                                                                |    |  |  |
|                                       | Seleccione el idioma de la Referencia Bancaria:                                                         | 7  |  |  |
|                                       | Español () Inglés                                                                                       |    |  |  |
|                                       | Regresar Limpiar Datos Generar Reference                                                                | ia |  |  |

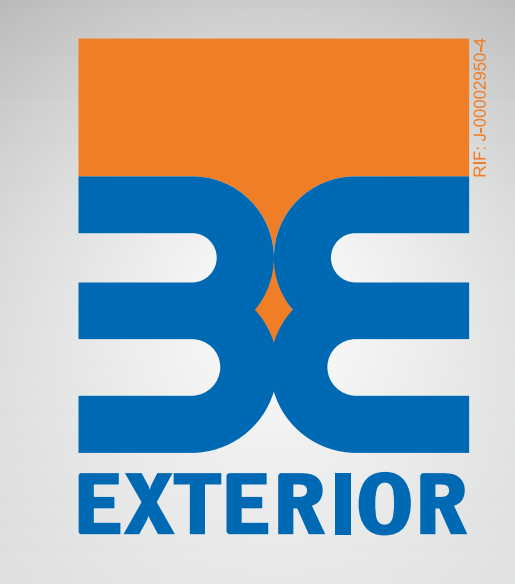

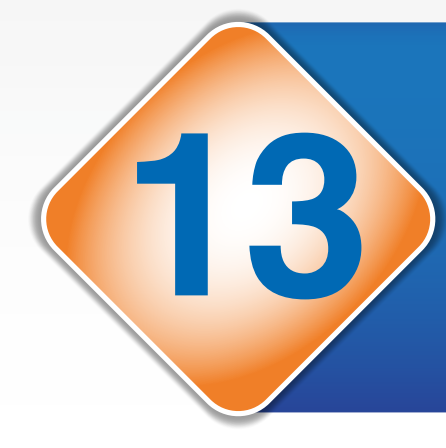

Luego de presionar el botón "Generar Referencia" el sistema mostrará una pantalla de confirmación donde mostrará un resumen de los datos seleccionados para la generación. De estar todos correctos debes presionar el botón "Aceptar" para procesar la generación.

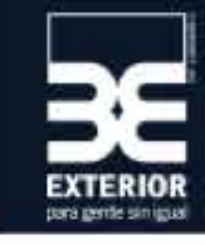

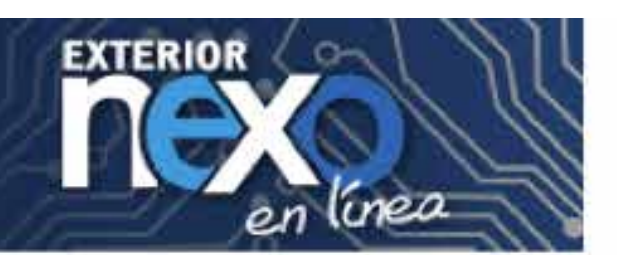

#### **Buenas tardes**

Tus Productos Transferencias Solicitud de Referencia Bancaria

Confirmación de datos para generación de Referencia Bancaria

Afiliación Transf. y Pagos ¿Deseas realizar la solicitud de Referencia Bancaria con los siguientes datos?

01150010254001021100 EXTERIOR AHORRO PRODUCTIVA PERS NAT

Salir de Exterior NEXO En Línea

| Consulta | Transf. | y Pagos |  |
|----------|---------|---------|--|
|----------|---------|---------|--|

Cheques

Pagos

Exterior NEXO Mensaje

Información Personal

Tarjeta de crédito con Chip

Autogestión de Divisas

Claves Dinámicas

#### Servicios Especiales

 Solicitud de Referencias Bancarias

Salir de Exterior NEXO En Línea

| 01150010211001025400 EXTERIOR CHEQUERA PERS.NATURAL |
|-----------------------------------------------------|
| Referencia Personalizada                            |
| Español                                             |
|                                                     |

Las referencias serán emitidas electrónicamente y podrás imprimirla para los trámites que necesites.

Las referencias bancarias incluyen un número de referencia asociado que permitirá a la persona o institución a la cual va dirigida la misma certificar su emisión a través del sistema automatizado de Nexo Telefónico (0212 508 5000) en la opción disponible para ello.

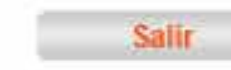

Regresar

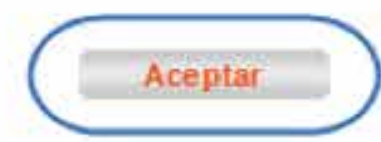

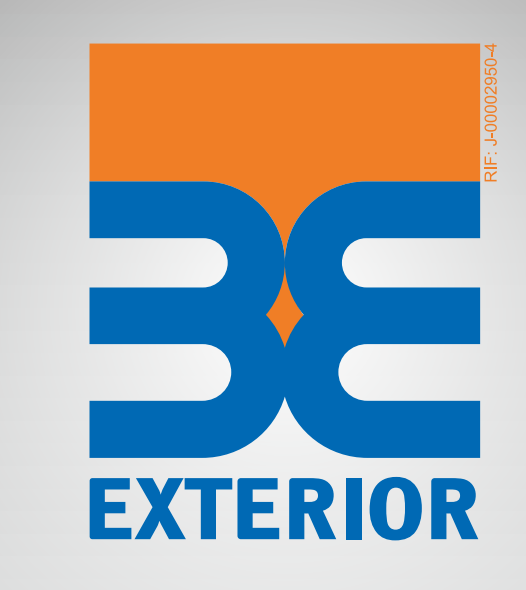

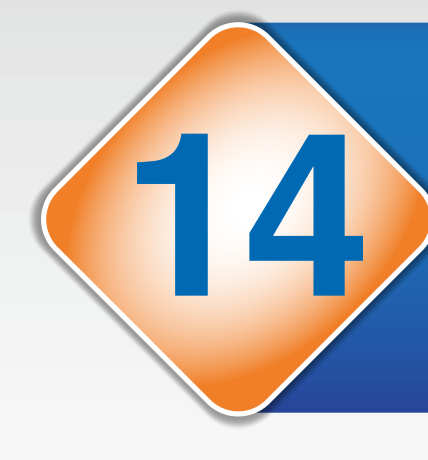

Al presionar el botón "Aceptar" el sistema mostrará un mensaje de éxito indicando que la solicitud fue satisfactoria. En esta pantalla debes presionar el botón "Imprimir" para que puedas visualizar la referencia en formato PDF y allí puedas guardarla o imprimirla.

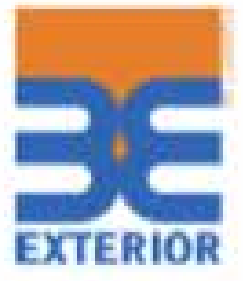

Referencia Bancaria Nro. de Confirmación: 151210000006

Señor(es). Referencia Personalizada Presente.

Por medio del presente se hace constar que el(la) Sr.(a) PEREZ PEREZ, PEDRO C.I. Nro. V-123456789, es portador(a) de la(s) siguiente(s) cuenta(s) del Banco Exterior, la(s) cual(es) moviliza a nuestra entera satisfacción:

| Producto                          | Número         | Vig. Desde | Prom. del Mes          |
|-----------------------------------|----------------|------------|------------------------|
| EXTERIOR CHEQUERA<br>PERS.NATURAL | 0115******4567 | 10/2012    | Cinco (5) Cifras Bajas |
| EXTERIOR CHEQUERA<br>PERS.NATURAL | 0115******4321 | 11/2015    | Tres (3) Cifras Bajas  |

Constancia que se expide a petición de la parte interesada a los 10 días del mes de diciembre de 2015, y tiene una vigencia de treinta días continuos a partir de la fecha de su emisión.

> EBE BANCO EXTERIOR, C.A. Eanco Universal Rif. J-000029504

Newstan Jolillo

Funcionario Autorizado

Esta referencia ha sido emitida de torma electrónica a travéc del servicio EXTERIOR Nexo en Línea. Para confirmar su emisión comunicate al Centro de Contacto por el teléfono (0212 506 50.00).